#### **ΕΚΔΟΣΕΙΣ** KΛ EIAA Θ

Ένα βιβλίο από τη Microsoft

South Partich's staarnon's loc man

# Microsoft\* Project 2010

Αναπτύξτε ακριβώς τις ικανότητες που χρειάζεστε. Μάθετε με το δικό σας ρυθμό.

Carl Chatfield, PMP, xai Timothy Johnson, MCP

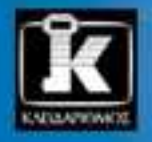

# Περιεχόμενα

| Εισαγωγή στο Microsoft Project 2010         | 17 |
|---------------------------------------------|----|
| Νέες δυνατότητες                            | 17 |
| Ας ξεκινήσουμε!                             | 19 |
| Αλλαγή της εμφάνισης της Κορδέλας           | 21 |
| Δυναμικά στοιχεία της Κορδέλας              | 22 |
| Αλλαγή του πλάτους της Κορδέλας             | 23 |
| Προσαρμογή των βημάτων των ασκήσεων         | 26 |
| Χαρακτηριστικά και συμβάσεις του βιβλίου    | 27 |
| Χρήση των αρχείων εξάσκησης                 |    |
| Βοήθεια                                     |    |
| Βοήθεια για το βιβλίο και το συνοδευτικό CD | 31 |
| Βοήθεια για το Project 2010                 | 31 |

# Μέρος 1 Απλός χρονοπρογραμματισμός έργων 33

#### 1 Γνωριμία με το Project

35

55

| Εισαγωγή στο Project                                                   | 37 |
|------------------------------------------------------------------------|----|
| Η προβολή Παρασκηνίου: Διαχείριση αρχείων και ρύθμιση επιλογών         |    |
| Πρότυπα: Γιατί να ανακαλύπτετε τον τροχό ξανά και ξανά;                | 42 |
| Η Κορδέλα και οι καρτέλες: Εντοπισμός των δυνατοτήτων που θέλετε       | 42 |
| Προβολές: Χρήση των στοιχείων χρονοπρογραμματισμού όπως ακριβώς θέλετε | 47 |
| Βασικά σημεία                                                          | 52 |

#### 2 Δημιουργία λίστας εργασιών

| Δημιουργία ενός νέου σχεδίου έργου56                                             |
|----------------------------------------------------------------------------------|
| Στόχος της διαχείρισης έργων: Κάθε έργο είναι μέρος μιας ευρύτερης διαδικασίας56 |
| Καταχώριση ονομάτων εργασιών59                                                   |
| Στόχος της διαχείρισης έργων: Ορισμός των σωστών εργασιών για το παραδοτέο61     |
| Καταχώριση στοιχείων διάρκειας62                                                 |
| Στόχος της διαχείρισης έργων: Πώς υπολογίζετε με ακρίβεια τη διάρκεια            |
| των εργασιών;65                                                                  |
| Καταχώριση ορόσημου                                                              |
| Οργάνωση εργασιών σε φάσεις67                                                    |
| Στόχος της διαχείρισης έργων: Αναλυτικός και συνθετικός προγραμματισμός68        |

| Σύνδεση εργασιών                                                             | 69  |
|------------------------------------------------------------------------------|-----|
| Αλλαγή μεθόδου χρονοπρογραμματισμού των εργασιών από αυτόματο σε μη αυτόματο | .75 |
| Ορισμός των μη εργάσιμων ημερών                                              | 78  |
| Έλεγχος της διάρκειας του έργου                                              | .81 |
| Τεκμηρίωση των εργασιών και του σχεδίου έργου                                | .82 |
| Βασικά σημεία                                                                | 85  |

### 3 Διευθέτηση πόρων

| Διευθέτηση πόρων απασχόλησης                                   | 88  |
|----------------------------------------------------------------|-----|
| Θέματα που αφορούν τους πόρους εξοπλισμού                      |     |
| Ποιος είναι ο καλύτερος τρόπος καταχώρισης ονομάτων πόρων;     | 91  |
| Καταχώριση δυνατότητας απασχόλησης πόρων                       | 91  |
| Καταχώριση αμοιβών πόρων                                       | 92  |
| Στόχος της διαχείρισης έργων: Εύρεση πληροφοριών κόστους πόρων | 94  |
| Ρύθμιση του εργάσιμου χρόνου για μεμονωμένους πόρους           | 95  |
| Διαμόρφωση οικονομικών πόρων                                   | 99  |
| Τεκμηρίωση πόρων                                               | 100 |
| Βασικά σημεία                                                  | 103 |

## 4 Ανάθεση εργασιών σε πόρους

| Ανάθεση εργασιών σε πόρους απασχόλησης                                                                     | 106 |
|----------------------------------------------------------------------------------------------------|-----|
| Ο μαθηματικός τύπος χρονοπρογραμματισμού: Διάρκεια, μονάδες<br>και απασχόληση                              | 113 |
| Ρύθμιση της απασχόλησης κατά την προσθήκη ή κατάργηση αναθέσεων                                            | 114 |
| Στόχος της διαχείρισης έργων: Πότε πρέπει να εφαρμόζεται<br>ο χρονοπρογραμματισμός με βάση την προσπάθεια; | 120 |
| Αντιστοίχιση οικονομικών πόρων σε εργασίες                                                                 | 120 |
| Βασικά σημεία                                                                                              | 123 |

### 5 Μορφοποίηση και κοινή χρήση του σχεδίου έργου σας 125

| Μορφοποίηση προβολής Διαγράμματος Gantt                                  | 126 |
|--------------------------------------------------------------------------|-----|
| Προσαρμογή της προβολής Λωρίδας Χρόνου                                   | 133 |
| Μετατόπιση και μεγέθυνση της προβολής Διαγρἁμματος Gantt από την προβολή |     |
| Λωρίδας Χρόνου                                                           | 136 |
| Σχεδίαση σε διάγραμμα Gantt                                              | 136 |
| Αντιγραφή προβολών                                                       | 138 |
| Εκτύπωση προβολών                                                        | 141 |
| Μορφοποίηση και εκτύπωση αναφορών                                        | 147 |
| Βασικά σημεία                                                            | 153 |
|                                                                          |     |

#### **105**

# 6 Παρακολούθηση της προόδου των εργασιών 155

| Αποθήκευση γραμμής βάσης έργου                                   | .156  |
|------------------------------------------------------------------|-------|
| Παρακολούθηση έργου που προχωρά σύμφωνα με το χρονοδιάγραμμά του | .160  |
| Καταχώριση του ποσοστού ολοκλήρωσης μιας εργασίας                | . 161 |
| Καταχώριση πραγματικών τιμών για τις εργασίες                    | .164  |
| Στόχος της διαχείρισης έργων: Προχωρά το έργο σύμφωνα            |       |
| με το χρονοδιάγραμμα;                                            | . 168 |
| Βασικά σημεία                                                    | .169  |

# Μέρος 2 Εμβάθυνση στον χρονοπρογραμματισμό έργων

#### 171

173

211

### 7 Ρύθμιση των λεπτομερειών των εργασιών

| Προσαρμογή των σχέσεων μεταξύ των εργασιών                                                         | 174 |
|----------------------------------------------------------------------------------------------------|-----|
| Καθορισμός περιορισμών εργασιών                                                                    | 179 |
| Διακοπή εργασίας                                                                                   | 185 |
| Ρύθμιση του εργάσιμου χρόνου για μεμονωμένες εργασίες                                              | 187 |
| Μεταβολή των τύπων εργασιών                                                                        | 190 |
| Μονάδες αντιστοίχισης, στιγμιαίες μέγιστες μονάδες και ο μαθηματικός τύπος<br>χρογοπρογραμματισμού | 191 |
| Τύποι εργασιών και χρονοπρογραμματισμός με βάση την προσπάθεια                                     | 195 |
| Καταχώριση προθεσμιών                                                                              | 195 |
| Καταχώριση πάγιου κόστους                                                                          | 197 |
| Δημιουργία περιοδικής εργασίας                                                                     | 199 |
| Εμφάνιση της κρίσιμης διαδρομής του έργου                                                          | 202 |
| Μη αυτόματος προγραμματισμός εργασιών σύνοψης                                                      | 204 |
| Απενεργοποίηση εργασιών                                                                            | 207 |
| Βασικά σημεία                                                                                      | 209 |
|                                                                                                    |     |

#### 8 Ρύθμιση των λεπτομερειών των πόρων

#### 9 Ρύθμιση των λεπτομερειών των αναθέσεων 221

| Καθυστέρηση της έναρξης των αναθέσεων εργασιών          | 221 |
|---------------------------------------------------------|-----|
| Εφαρμογή καμπυλών αντιστοίχισης στις αναθέσεις εργασιών | 224 |
| Εφαρμογή διαφορετικών αμοιβών σε αναθέσεις εργασιών     | 228 |
| Αντιστοίχιση υλικών πόρων σε εργασίες                   | 230 |
| Μεταβλητοί ρυθμοί κατανάλωσης για υλικούς πόρους        | 231 |
| Προβολή της δυνατότητας απασχόλησης των πόρων           | 232 |
| Ρύθμιση αναθέσεων στην προβολή Οργάνωσης Ομάδας         | 235 |
| Βασικά σημεία                                           | 240 |

### 10 Ρύθμιση του σχεδίου έργου

#### 243

| Εξἑταση της κατανομής των πόρων σε συνἁρτηση με τον χρόνο     | . 243 |
|---------------------------------------------------------------|-------|
| Στόχος της διαχείρισης έργων: Εκτίμηση της κατανομής πόρων    | . 244 |
| Μη αυτόματη επίλυση προβλημάτων υπεραπασχόλησης πόρων         | . 249 |
| Εξισορρόπηση υπεραπασχολούμενων πόρων                         | . 252 |
| Ελεγχος του κόστους και της ημερομηνίας ολοκλήρωσης του έργου | . 259 |
| Βασικά σημεία                                                 | . 262 |

#### 11 Οργάνωση των λεπτομερειών των έργων

| Ταξινόμηση των λεπτομερειών του έργου  | 266 |
|----------------------------------------|-----|
| Ομαδοποίηση των λεπτομερειών του έργου | 270 |
| Φιλτράρισμα των λεπτομερειών του έργου | 274 |
| Προσαρμογή πινάκων                     | 280 |
| Δημιουργία προσαρμοσμένων πεδίων       | 283 |
| Προσαρμογή προβολών                    | 283 |
| Βασικά σημεία                          | 286 |

#### 12 Παρακολούθηση της προόδου των εργασιών και των αναθέσεων

| Ενημέρωση γραμμής βάσης                                                                       | 290 |
|-----------------------------------------------------------------------------------------------|-----|
| Αποθήκευση ενδιάμεσων σχεδίων έργων                                                           | 294 |
| Παρακολούθηση πραγματικών και υπολειπόμενων τιμών για τις εργασίες<br>και τις αναθέσεις       | 295 |
| Μη αυτόματη καταχώριση πραγματικών τιμών κόστους                                              | 301 |
| Παρακολούθηση της πραγματικής απασχόλησης ανά χρονική φάση για τις εργασίες και τις αναθέσεις | 301 |
| Στόχος της διαχείρισης έργων: Συγκέντρωση πραγματικών δεδομένων<br>από τους πόρους            | 305 |

#### 265

| Επανέναρξη εργασίας μετά από διακοπή | 306 |
|--------------------------------------|-----|
| Βασικά σημεία                        | 309 |

#### 13 Προβολή και αναφορά κατάστασης των έργων

| Προσδιορισμός εργασιών που αποκλίνουν                        |  |  |  |  |  |  |  |  |
|--------------------------------------------------------------|--|--|--|--|--|--|--|--|
| Στόχος της διαχείρισης έργων: Είναι ποτέ ωφέλιμη η απόκλιση; |  |  |  |  |  |  |  |  |
| Στόχος της διαχείρισης έργων: Διάδοση των πληροφοριών        |  |  |  |  |  |  |  |  |
| Εξέταση του κόστους των εργασιών                             |  |  |  |  |  |  |  |  |
| Εξέταση του κόστους των πόρων                                |  |  |  |  |  |  |  |  |
| Αναφορά της απόκλισης του κόστους του έργου με μια προβολή   |  |  |  |  |  |  |  |  |
| «φωτεινού σηματοδότη»                                        |  |  |  |  |  |  |  |  |
| Βασικά σημεία                                                |  |  |  |  |  |  |  |  |

#### 14 Επαναφορά του έργου στον σωστό δρόμο

| Αντιμετώπιση προβλημάτων χρόνου και χρονοδιαγράμματος |     |  |  |  |  |  |
|-------------------------------------------------------|-----|--|--|--|--|--|
| Μείωση της διάρκειας των εργασιών με υπερωρίες πόρων  | 338 |  |  |  |  |  |
| Αντιμετώπιση προβλημάτων κόστους και πόρων            | 339 |  |  |  |  |  |
| Αντιμετώπιση προβλημάτων εύρους απασχόλησης           | 343 |  |  |  |  |  |
| Βασικά σημεία                                         | 346 |  |  |  |  |  |

# Μέρος 3 Ειδικά θέματα

#### 15 Εφαρμογή προηγμένων επιλογών μορφοποίησης και εκτύπωσης

| Μορφοποίηση προβολής Διαγράμματος Gantt   | 350 |
|-------------------------------------------|-----|
| Μορφοποίηση προβολής Λωρίδας Χρόνου       | 356 |
| Μορφοποίηση προβολής Διαγράμματος Δικτύου | 359 |
| Μορφοποίηση προβολής Ημερολογίου          | 363 |
| Εκτύπωση προβολών: Προηγμένες επιλογές    | 366 |
| Εκτύπωση αναφορών: Προηγμένες επιλογές    | 371 |
| Βασικά σημεία                             | 374 |

## 16 Προσαρμογή του Project

| Κοινή χρήση προσαρμοσμένων στοιχείων σε σχέδια έργων                 | 378 |
|----------------------------------------------------------------------|-----|
| Καταγραφή μακροεντολών                                               | 383 |
| Επεξεργασία μακροεντολών                                             | 388 |
| Προσαρμογή της Κορδέλας και της γραμμής εργαλείων Γρήγορης Πρόσβασης | 394 |
| Βασικά σημεία                                                        | 400 |

347

331

### 349

377

#### 17 Κοινή χρήση πληροφοριών του Project με άλλα προγράμματα

| Αντιγραφή δεδομένων του Project σε άλλα προγράμματα        | .404  |
|------------------------------------------------------------|-------|
| Ανοιγμα ἁλλων μορφών αρχείων στο Project                   | .409  |
| Αποθήκευση σε άλλες μορφές αρχείων μέσα από το Project     | .414  |
| Εργασία με μορφές αρχείων παλαιότερων εκδόσεων του Project | .418  |
| Δημιουργία Οπτικών Αναφορών με το Excel και το Visio       | .418  |
| Καθοδηγούμενη παρουσίαση                                   | . 423 |
| Βασικά σημεία                                              | .427  |

#### 18 Συγχώνευση έργων και πόρων

#### **429**

403

| Δημιουργία δεξαμενής πόρων                                                 | 430 |
|----------------------------------------------------------------------------|-----|
| Δημιουργία μιας αποκλειστικής δεξαμενής πόρων                              | 436 |
| Προβολή λεπτομερειών αναθέσεων σε μια δεξαμενή πόρων                       | 436 |
| Ενημέρωση αναθέσεων σε συμμετέχοντα σχέδια έργων                           | 438 |
| Ενημέρωση πληροφοριών πόρου στη δεξαμενή πόρων                             | 440 |
| Ενημέρωση του εργάσιμου χρόνου όλων των σχεδίων έργων μιας δεξαμενής πόρων | 443 |
| Σύνδεση νέων σχεδίων έργων σε μια δεξαμενή πόρων                           | 445 |
| Άνοιγμα συμμετέχοντος σχεδίου έργου και ενημέρωση δεξαμενής πόρων          | 448 |
| Συγχώνευση σχεδίων ἑργων                                                   | 452 |
| Δημιουργία εξαρτήσεων μεταξύ έργων                                         | 455 |
| Βασικά σημεία                                                              | 460 |
|                                                                            |     |

# Μέρος 4 Παραρτήματα

### 461

### Α Μια σύντομη εισαγωγή στη διαχείριση έργων

| Ποια στοιχεία ορίζουν ένα έργο                                            | .463  |
|---------------------------------------------------------------------------|-------|
| Το τρίγωνο έργου: Εξέταση έργων ως προς τον χρόνο, το κόστος και το εύρος | .464  |
| Χρόνος, κόστος και εύρος: Διαχείριση περιορισμών έργων                    | . 467 |
| Διαχείριση των έργων σας με το Project                                    | .470  |

# Β Οδηγίες για την ανάπτυξη των δεξιοτήτων σας στη χρήση του Project και στη διαχείριση έργων 471

| Συμμετοχή σε κοινότητες εκμάθησης του Project       | 471 |
|-----------------------------------------------------|-----|
| Συμμετοχή σε κοινότητες εκμάθησης διαχείρισης έργων | 473 |
| Συμπέρασμα                                          | 473 |

| Г | Χρήση των αρχείων εξάσκησης όταν είστε συνδεδεμένοι<br>στον Project Server                                          |            |  |  |  |  |  |  |  |  |
|---|----------------------------------------------------------------------------------------------------|------------|--|--|--|--|--|--|--|--|
|   | Αλλαγή ρυθμίσεων λογαριασμού όταν είστε συνδεδεμένοι στον Project Server<br>Εισαγωγή στην Εταιρική Διαχείριση Έργων | 475<br>476 |  |  |  |  |  |  |  |  |
| ۵ | Χρήση του βιβλίου <i>Microsoft Project 2010 Βήμα Βήμα</i><br>σε αίθουσα διδασκαλίας: Οδηγίες για τους εισηγητές     | 479        |  |  |  |  |  |  |  |  |
|   | Εναρμόνιση του περιεχομένου του βιβλίου με τις εκπαιδευτικές ανάγκες<br>Εκμάθηση διαχείρισης έργων με το Project    | 479<br>482 |  |  |  |  |  |  |  |  |
|   | Γλωσσάρι                                                                                                    | 483        |  |  |  |  |  |  |  |  |
|   | Λεξικό όρων                                                                                                    | 491        |  |  |  |  |  |  |  |  |
|   | Ευρετήριο                                                                                                    | 493        |  |  |  |  |  |  |  |  |

# Το κεφάλαιο με μια ματιά

#### Περιήγηση στις νέες καρτέλες και την Κορδέλα της διασύνδεσης του Project, σελίδα 37

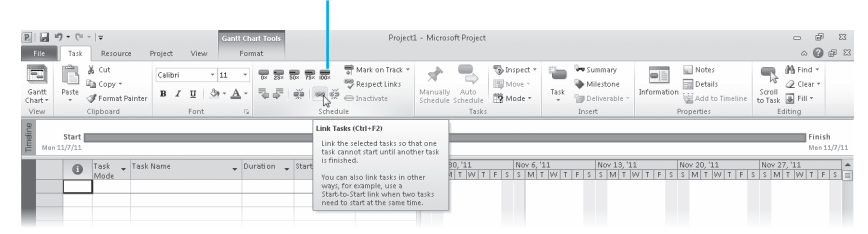

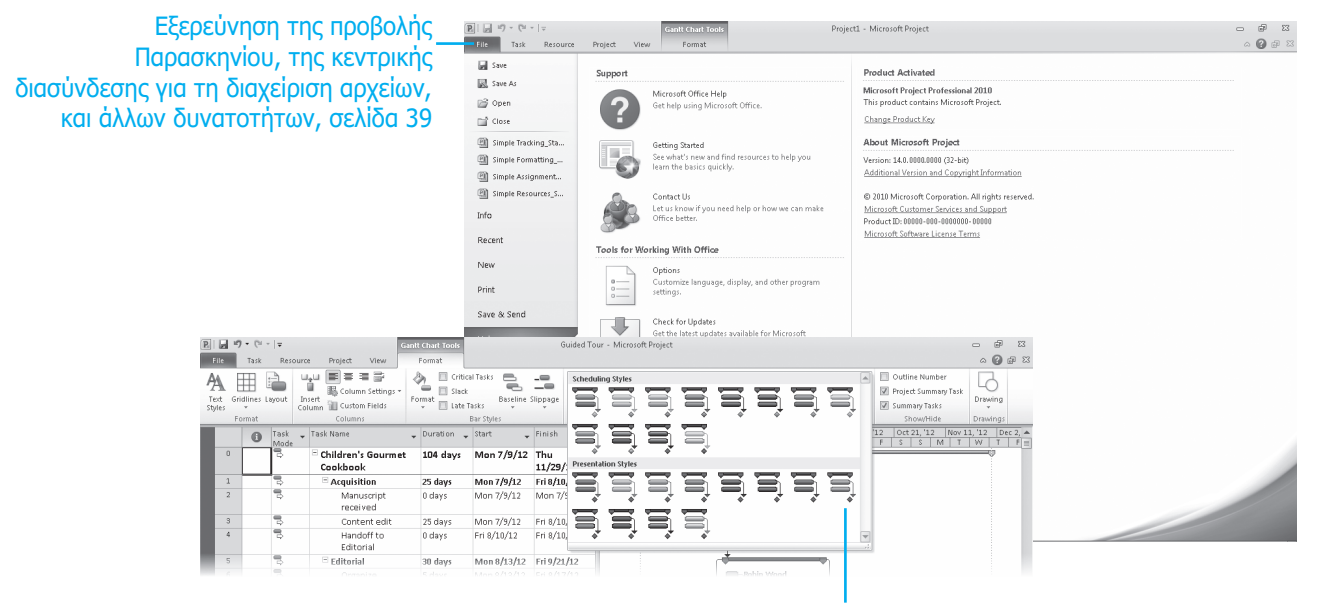

E| 2 47 • (°= - |∓

#### Τρόπος λειτουργίας διάφορων τύπων διαταγών, σελίδα 42

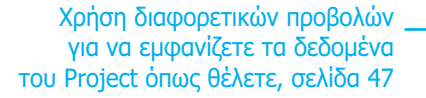

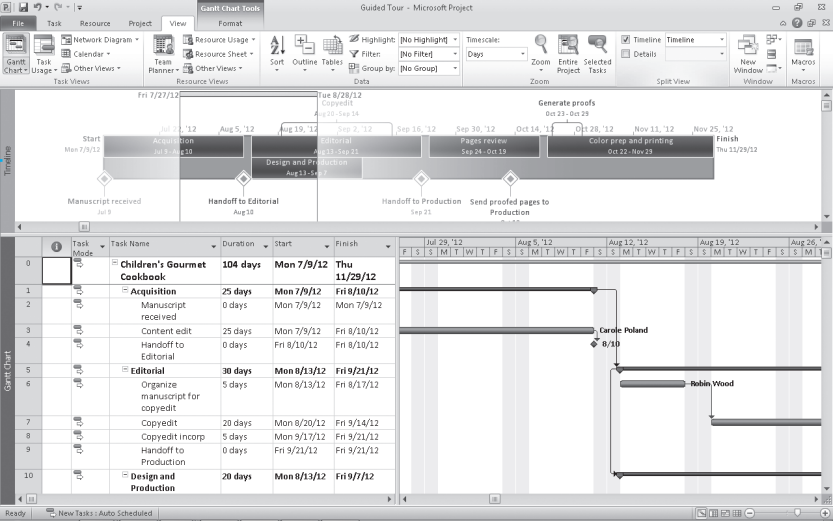

#### Στο κεφάλαιο αυτό θα μάθετε:

- Να χρησιμοποιείτε την προβολή Παρασκηνίου για να ανοίγετε και να αποθηκεύετε αρχεία του Project.
- Να χρησιμοποιείτε τις διαταγές των διάφορων καρτελών της διασύνδεσης της Κορδέλας, της κύριας οπτικής αλλαγής που καθιερώνεται στο Project 2010.
- Να χρησιμοποιείτε διαφορετικές προβολές για να εμφανίζετε πληροφορίες του Project με διάφορους τρόπους.

Το Microsoft Project 2010 μπορεί να αποτελέσει το πρώτο εργαλείο της «φαρέτρας» διαχείρισης έργων στο οποίο θα καταφεύγετε. Το βιβλίο αυτό εξηγεί πώς μπορείτε να χρησιμοποιείτε το Project για να καταστρώνετε σχέδια έργων με *εργασίες* (tasks) και *πόρους* (resources), πώς να χρησιμοποιείτε τις εκτενείς λειτουργίες μορφοποίησης που παρέχει το Project για να οργανώνετε και να μορφοποιείτε τις λεπτομέρειες των σχεδίων έργων, πώς να παρακολουθείτε την πραγματική πρόοδο των εργασιών σε σχέση με την προγραμματισμένη στο σχέδιο, καθώς και πώς να κάνετε διορθωτικές ενέργειες όταν τα πράγματα αποκλίνουν από τον προγραμματισμό.

Η διαχείριση έργων είναι μια επιστήμη και τέχνη με εκτενή εφαρμογή. Αφού διαβάζετε το βιβλίο αυτό, τότε μάλλον είτε ασχολείστε ήδη σοβαρά με τη διαχείριση έργων είτε θέλετε να ξεκινήσετε.

#### **Συμβουλή** Οι όροι με μορφοποίηση *πλάγιας γραφής* ορίζονται στο Γλωσσάρι στο τέλος του βιβλίου.

Ουσιαστικά, η διαχείριση έργων είναι ένας συνδυασμός δεξιοτήτων και εργαλείων που σας βοηθούν στην πρόβλεψη και τον έλεγχο των αποτελεσμάτων των εγχειρημάτων που αναλαμβάνει η εταιρεία σας. Εκτός από την ανάληψη έργων, η επιχείρησή σας ίσως ασχολείται και με άλλες δραστηριότητες. Τα *έργα* (projects), όπως η έκδοση ενός νέου παιδικού βιβλίου, διαφέρουν από τις *διαρκείς εργασί*ες (ongoing operations), όπως οι υπηρεσίες μισθοδοσίας. Τα έργα ορίζονται ως προσωρινά εγχειρήματα τα οποία αναλαμβάνονται με σκοπό τη δημιουργία κάποιου μοναδικού παραδοτέου ή αποτελέσματος. Αν υπάρχει ένα καλό σύστημα διαχείρισης έργων, θα έχετε τη δυνατότητα να απαντάτε σε ερωτήματα, όπως τα ακόλουθα:

- Ποιες εργασίες πρέπει να εκτελεστούν, και με ποια σειρά, για να παραχθεί το παραδοτέο του έργου;
- Πότε πρέπει να εκτελεστεί κάθε εργασία και ποια είναι η τελική προθεσμία ή ημερομηνία παράδοσης (deadline);
- Ποιοι θα διεκπεραιώσουν τις εργασίες αυτές;

- Πόσο θα κοστίσει το έργο;
- Τι θα συμβεί αν κάποιες εργασίες δεν ολοκληρωθούν σύμφωνα με το χρονοδιάγραμμα;
- Ποιος είναι ο καλύτερος τρόπος για να κοινοποιούμε λεπτομέρειες του έργου στα άτομα που ενδιαφέρονται άμεσα για αυτό;

Η καλή διαχείριση ενός έργου δεν εγγυάται την επιτυχία του, αλλά η κακή διαχείρισή του συνήθως οδηγεί στην αποτυχία.

**Συμβουλή** Αν ασχολείστε για πρώτη φορά με τη διαχείριση έργων, σας προτείνουμε να διαβάσετε το Παράρτημα Α, «Μια σύντομη εισαγωγή στη διαχείριση έργων» προτού συνεχίσετε. Δεν θα σας πάρει πολύ χρόνο και θα σας βοηθήσει να αξιολογείτε και να οργανώνετε σωστά τις δικές σας ιδιαίτερες ανάγκες προγραμματισμού έργων και να καταστρώνετε σωστά σχέδια στο Project.

Το κεφάλαιο αυτό θα σας «ξεναγήσει» με γρήγορο ρυθμό στο Project. Αν χρησιμοποιείτε το Project για πρώτη φορά, θα γνωρίσετε τις βασικές δυνατότητες και δραστηριότητες που το καθιστούν μια τόσο ισχυρή εφαρμογή. Αν αναβαθμίζετε από προηγούμενη έκδοση, θα βρείτε στοιχεία για μερικές από τις κύριες νέες δυνατότητες που παρουσιάζονται για πρώτη φορά στην έκδοση 2010.

Το Project 2010 διατίθεται σε δύο διαφορετικές εκδόσεις:

- Το Project Standard είναι η βασική ηλεκτρονική εφαρμογή με την οποία έχετε τη δυνατότητα να δημιουργείτε και να τροποποιείτε σχέδια έργων.
- Το Project Professional περιλαμβάνει όλες τις λειτουργίες του Project Standard μαζί με μερικές πρόσθετες δυνατότητες τις οποίες μπορείτε να χρησιμοποιείτε στη δημιουργία και τροποποίηση σχεδίων έργων. Επιπλέον, το Project Professional μπορεί να συνδεθεί και με τον Microsoft Project Server, το σύστημα *Εταιρικής Διαχείρισης Έργων* (Enterprise Project Management, EPM) που προσφέρει η Microsoft.

Το βιβλίο αυτό επικεντρώνεται στις λειτουργίες του Project Standard και του Project Profes-sional. Όταν εμφανίζεται μια δυνατότητα που υπάρχει μόνο στο Project Professional, τότε θα δίνονται ειδικές οδηγίες για χρήστες τόσο του Project Standard όσο και του Project Pro-fessional.

Οι περισσότερες από τις ασκήσεις του βιβλίου περιστρέφονται γύρω από μια εικονική εταιρεία έκδοσης παιδικών βιβλίων, τον εκδοτικό οίκο Lucerne Publishing. Κάθε νέο βιβλίο (ακόμα και αυτό που κρατάτε στα χέρια σας) αποτελεί ένα ξεχωριστό έργο· στην πραγματικότητα, μερικά από αυτά είναι αρκετά πολύπλοκα έργα που περιλαμβάνουν δαπανηρούς πόρους και πιεστικές προθεσμίες. Πιστεύουμε ότι θα είστε σε θέση να αναγνωρίσετε πολλά από τα προβλήματα χρονοπρογραμματισμού που αντιμετωπίζουν οι διαχειριστές έργων του εκδοτικού οίκου Lucerne Publishing και να εφαρμόσετε τις λύσεις τους στις δικές σας ανάγκες προγραμματισμού.

**Αρχεία εξάσκησης** Για να μπορέσετε να ολοκληρώσετε τις ασκήσεις αυτού του κεφαλαίου, πρέπει πρώτα να αντιγράψετε τα αρχεία εξάσκησης του βιβλίου στον υπολογιστή σας. Στην ενότητα «Χρήση των αρχείων εξάσκησης», στην αρχή του βιβλίου, θα βρείτε έναν πλήρη κατάλογο με όλα τα αρχεία εξάσκησης. Για κάθε άσκηση για την οποία υπάρχει αρχείο εξάσκησης, απλώς μεταφερθείτε στη θέση όπου αποθηκεύσατε τον φάκελο των αρχείων εξάσκησης του βιβλίου.

**Σημαντικό** Αν χρησιμοποιείτε το Project Professional, τότε ίσως χρειαστεί να κάνετε μια μόνιμη αλλαγή στις ρυθμίσεις σας. Έτσι θα εξασφαλίσετε ότι τα αρχεία εξάσκησης με τα οποία εργάζεστε στο κεφάλαιο αυτό δεν επηρεάζουν τα δεδομένα του Project Server. Για περισσότερες πληροφορίες ανατρέξτε στο Παράρτημα Γ, «Χρήση των αρχείων εξάσκησης όταν είστε συνδεδεμένοι στον Project Server».

#### Εισαγωγή στο Project

Μπορείτε να ξεκινήσετε το Project είτε από το μενού **Start** (Έναρξη) είτε ανοίγοντας το αρχείο ενός έργου του Project. Στην επόμενη άσκηση θα ξεκινήσετε το Project χωρίς να ανοίξετε κάποιο σχέδιο έργου και στη συνέχεια θα εξετάσετε τα κύρια μέρη της διασύνδεσης.

- Στη γραμμή εργασιών των Windows, πατήστε στο κουμπί Start (Ἐναρξη). Θα εμφανιστεί το μενού Start.
- 2. Στο μενού Start, δείξτε στην επιλογή All Programs (Όλα τα προγράμματα) και πατήστε στη διαταγή Microsoft Office Project 2010.

Θα ανοίξει το Project. Η οθόνη σας θα πρέπει να μοιάζει με την παρακάτω εικόνα.

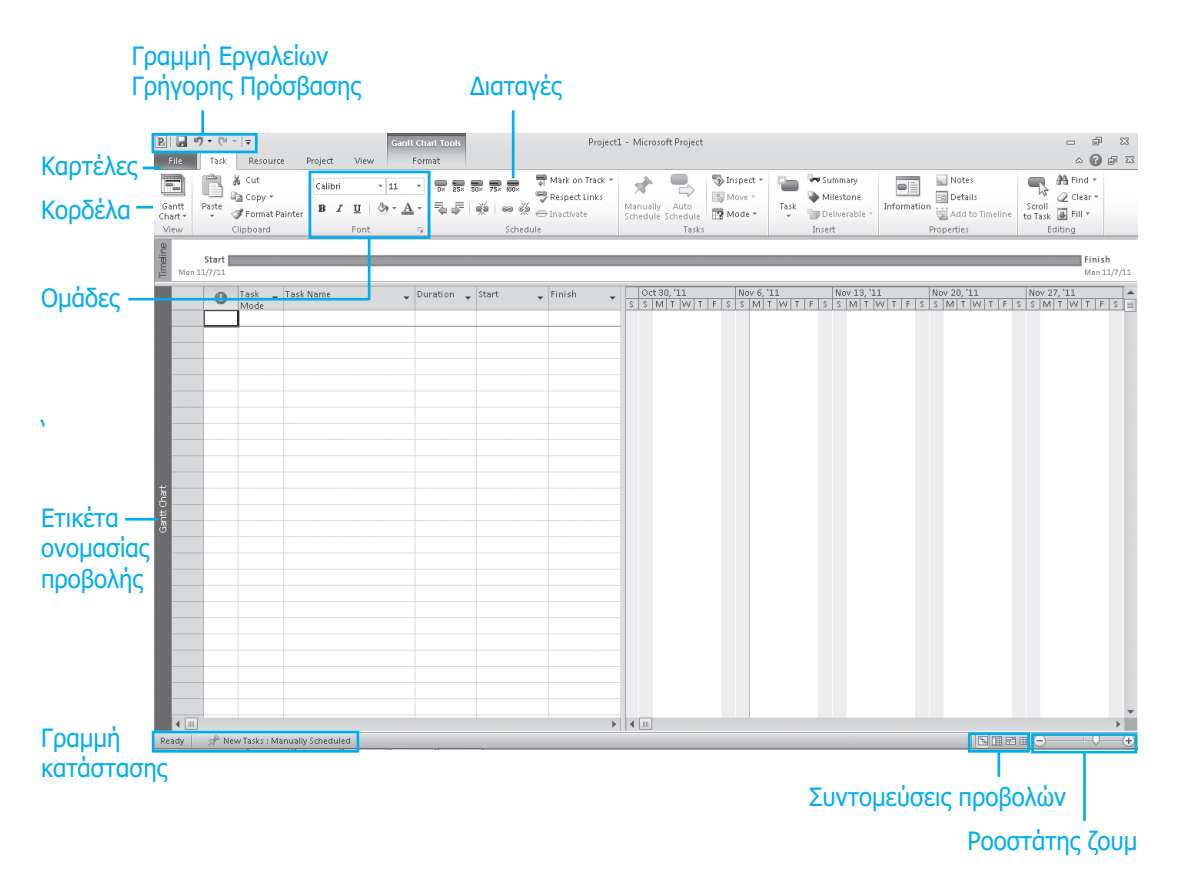

Αυτά που βλέπετε στην οθόνη σας ενδέχεται να διαφέρουν από αυτά που φαίνονται στο βιβλίο. Αυτό εξαρτάται από την ανάλυση της οθόνης σας, καθώς και από προηγούμενες προσαρμογές που έχουν γίνει στο Project στον υπολογιστή σας. Θα παρατηρήσετε ότι η διασύνδεση χρήστη του Project 2010 είναι αρκετά διαφορετική από εκείνη των προηγούμενων εκδόσεων του Project. Στην έκδοση 2010, το Project υιοθετεί τη διασύνδεση Fluent (που ονομάζεται απλώς *Κορδέλα*) η οποία παρουσιάστηκε για πρώτη φορά σε κάποιες εφαρμογές του Microsoft Office 2007, όπως το Word και το Excel.

Ας περιηγηθούμε στα σημαντικότερα τμήματα της διασύνδεσης του Project:

- Η γραμμή εργαλείων Γρήγορης Πρόσβασης (Quick Access toolbar) είναι μια παραμετροποιήσιμη περιοχή της διασύνδεσης όπου μπορείτε να προσθέτετε τις αγαπημένες σας διαταγές ή εκείνες που χρησιμοποιείτε πιο συχνά. Για περισσότερες πληροφορίες ανατρέξτε στο Κεφάλαιο 16, «Προσαρμογή του Project».
- Οι καρτέλες (tabs) και η ενεργή κορδέλα (ribbon) αντικαθιστούν τα πτυσσόμενα μενού και τις γραμμές εργαλείων τις οποίες ίσως έχετε συνηθίσει. Στις καρτέλες ομαδοποιούνται οι υψηλού επιπέδου περιοχές ενδιαφέροντος του Project. Πάντα είναι επιλεγμένη κάποια καρτέλα, ενώ ταυτόχρονα είναι ορατή η αντίστοιχη κορδέλα. Η κορδέλα περιέχει τις διαταγές που χρησιμοποιείτε για να χειρίζεστε το Project.
- Οι ομάδες (groups) είναι συλλογές σχετικών μεταξύ τους διαταγών. Κάθε κορδέλα διαιρείται σε πολλές ομάδες.
- Οι διαταγές (commands) είναι οι συγκεκριμένες δυνατότητες που χρησιμοποιείτε για να χειρίζεστε το Project. Κάθε κορδέλα περιλαμβάνει πολλές διαταγές. Μερικές από αυτές, όπως η διαταγή Cut (Αποκοπή) της καρτέλας Task (Εργασία), εκτελούν απευθείας μια ενέργεια. Άλλες διαταγές, όπως η διαταγή Change Working Time (Αλλαγή χρόνου εργασίας) της καρτέλας Project (Έργο), εμφανίζουν ένα πλαίσιο διαλόγου ή σας ζητούν να προχωρήσετε σε κάποια περαιτέρω ενέργεια. Μπορείτε να δείτε μια περιγραφή για τις περισσότερες διαταγές δείχνοντας με τον δείκτη του ποντικιού σε κάποια από αυτές.

Δείτε την περιγραφή μιας διαταγής σε μια Συμβουλή Οθόνης δείχνοντας με τον δείκτη του ποντικιού στη διαταγή.

| P .                      | <b>17) • (</b> ≌ -   =<br>Task | ₹<br>Resource                                       | Project        | View                       | anll Charl 1<br>Format | ools   |                    | Project3                                                                                                    | L - Micros                                | oft Project               |        |                 |                                                 |                                      | - é<br>^ (                | х 6<br>(                |
|--------------------------|--------------------------------|-----------------------------------------------------|----------------|----------------------------|------------------------|--------|--------------------|----------------------------------------------------------------------------------------------------|-------------------------------------------|---------------------------|--------|-----------------|-------------------------------------------------|--------------------------------------|---------------------------|-------------------------|
| Gantt<br>Chart *<br>View | Paste III                      | Cut<br>Copy <del>+</del><br>Format Painter<br>board | Calibri<br>B Z | - 11<br><u>U</u> 3<br>Font | • • •                  | 252 50 | 2 752  <br>10   00 | Mark on Track *                                                                                                    | Anually<br>Schedule                       | Auto<br>Schedule<br>Tasks | Move * | Task            | Summary<br>Milestone<br>Deliverable *<br>Insert | Information Properties               | Scroll<br>Editing         |                         |
| Timetine<br>Mo           | Start                          | ask 🖕 Task<br>Iode                                  | Name           |                            | 🚽 Durati               | on 🕌   | Start              | ink Tasks (Ctrl+F2)<br>Link the selected tasks so th<br>task cannot start until anoth<br>is finished.<br>You can also link tasks in oth<br>ways, for example, use a<br>Start-to-Start link when two<br>need to start at the same tin | at one<br>her task<br>her<br>tasks<br>he. | 30, '11<br>4 T   W   T    | Nov 6, | '11<br>T  W   T | Nov 13, '1<br>F S S M T V                       | 1 Nov 20, '11<br>W T F S S M T W T F | Fin<br>Mor<br>S S M T W T | ish<br>11/7/11<br>F S = |

- Η ενεργή προβολή εμφανίζεται στο κύριο παράθυρο του Project. Το Project μπορεί να εμφανίζει είτε μία μεμονωμένη προβολή είτε πολλές προβολές σε ξεχωριστά τμήματα παραθύρου.
- Η ετικέτα ονομασίας της ενεργής προβολής εμφανίζεται στο αριστερό άκρο της ενεργής προβολής. Το Project περιλαμβάνει πάμπολλες προβολές, συνεπώς αυτή η ετικέτα σας υπενθυμίζει ποια είναι η ενεργή προβολή σας.
- Οι συντομεύσεις προβολών σας επιτρέπουν να εναλλάσσεστε μεταξύ των πιο συχνά χρησιμοποιούμενων προβολών του Project. Ο ροοστάτης ζουμ κάνει μεγέθυνση ή σμίκρυνση στην ενεργή προβολή.

- Η γραμμή κατάστασης εμφανίζει μερικές σημαντικές λεπτομέρειες, όπως την κατάσταση λειτουργίας χρονοπρογραμματισμού των νέων εργασιών (αυτόματος χρονοπρογραμματισμός ή μη), καθώς και αν έχει εφαρμοστεί φίλτρο στην ενεργή προβολή.
- Για να προσπελάσετε τα μενού συντόμευσης (shortcut menus) και τις μικρές γραμμές εργαλείων (mini-toolbars) που αντιστοιχούν στα περισσότερα στοιχεία τα οποία εμφανίζονται σε μια προβολή, πατήστε με το δεξιό πλήκτρο του ποντικιού σε κάποιο από αυτά.

| Start Mon 11/7/11 |                          | Cali   | 11 · 3.2             |          |                                                    |                             |                                |                              | Fini:<br>Mon |
|-------------------|--------------------------|--------|----------------------|----------|----------------------------------------------------|-----------------------------|--------------------------------|------------------------------|--------------|
| 0                 | Task 🖕 Task Name<br>Mode | в      | ℤ౨・Δ・∞炎悪・            | 👻 Finish | <ul> <li>Oct 30, '11</li> <li>S S M T W</li> </ul> | Nov 6, '11<br>T F S S M T W | Nov 13, '11<br>T F S S M T W T | Nov 20, '11<br>F S S M T W T | Nov 27, '11  |
|                   |                          | Jek .  | Cut Cell             |          |                                                    |                             |                                |                              |              |
|                   |                          | - Ga   | <br>Copy Cell        |          |                                                    |                             |                                |                              |              |
|                   |                          | 13     | Paste                |          |                                                    |                             |                                |                              |              |
|                   |                          |        | Paste <u>Special</u> |          |                                                    |                             |                                |                              |              |
|                   |                          | T2     | Scroll to Task       |          |                                                    |                             |                                |                              |              |
| _                 |                          |        | Insert Task          |          |                                                    |                             |                                |                              |              |
|                   |                          |        | Delete Task          |          |                                                    |                             |                                |                              |              |
|                   |                          |        | Inactigate Task      |          |                                                    |                             |                                |                              |              |
|                   |                          | 1      | Manually Schedule    |          |                                                    |                             |                                |                              |              |
| _                 |                          | ⇒<br>@ | Auto schedule        |          |                                                    |                             |                                |                              |              |
|                   |                          | 85     | Assign Resources     |          |                                                    |                             |                                |                              |              |
|                   |                          |        | Elli Down            |          |                                                    |                             |                                |                              |              |
|                   |                          |        | Information          |          |                                                    |                             |                                |                              |              |
|                   |                          |        | Notes                |          |                                                    |                             |                                |                              |              |
| _                 |                          |        | Add to Timeline      |          |                                                    |                             |                                |                              |              |
|                   |                          | 2      | Hyperlink            |          |                                                    |                             |                                |                              |              |
|                   |                          |        |                      |          |                                                    |                             |                                |                              |              |
|                   |                          |        |                      |          |                                                    |                             |                                |                              |              |
|                   |                          |        |                      |          |                                                    |                             |                                |                              |              |

Αν αναβαθμίζετε από κάποια προηγούμενη έκδοση του Project, ίσως αναρωτηθείτε τι απέγιναν κάποια μέρη της διασύνδεσης τα οποία δεν αναφέρονται εδώ:

- Τα μενού και οι γραμμές εργαλείων έχουν αντικατασταθεί από τις καρτέλες και τις κορδέλες.
- Η γραμμή καταχώρισης (η οποία ονομάζεται επίσης γραμμή τύπων) είναι κρυφή από προεπιλογή. Για να την εμφανίσετε, πατήστε στο κουμπί Options (Επιλογές) της καρτέλας File (Αρχείο). Στο πλαίσιο διαλόγου Project Options (Επιλογές του Project), πατήστε στην καρτέλα Display (Εμφάνιση). Στην κατηγορία επιλογών Show these elements (Εμφάνιση αυτών των στοιχείων) ενεργοποιήστε το πλαίσιο ελέγχου Entry bar (Γραμμή καταχώρισης).

Στη συνέχεια θα χρησιμοποιήσετε την προβολή Παρασκηνίου για να ανοίξετε ένα δείγμα σχεδίου έργου.

#### Η προβολή Παρασκηνίου: Διαχείριση αρχείων και ρύθμιση επιλογών

Η προβολή Παρασκηνίου (Backstage view) είναι ένα τυποποιημένο μέρος της διασύνδεσης Fluent<sup>•</sup> παρόμοια προβολή Παρασκηνίου θα συναντήσετε στις περισσότερες εφαρμογές του Office 2010. Η προβολή Παρασκηνίου περιλαμβάνει επιλογές προσαρμογής και κοινής χρήσης, καθώς και τις βασικές διαταγές διαχείρισης αρχείων όπως τις **Open** (Άνοιγμα), **New** (Δημιουργία) και **Save** (Αποθήκευση). Στην επόμενη άσκηση θα περιηγηθείτε στην προβολή Παρασκηνίου και θα γνωρίσετε τα κύρια τμήματά της.

1. Πατήστε στην καρτέλα File (Αρχείο).

Το Project θα εμφανίσει την προβολή Παρασκηνίου.

 Στο αριστερό τμήμα της προβολής Παρασκηνίου πατήστε στην κατηγορία Help (Βοήθεια).
 Το Project θα εμφανίσει επιλογές λήψης βοήθειας και λεπτομέρειες για την εγκατεστημένη έκδοσή σας.

![](_page_15_Picture_5.jpeg)

Θα παραθέσουμε μια σύντομη λίστα των δυνατοτήτων που παρέχει η προβολή Παρασκηνίου. Στις περισσότερες περιπτώσεις, μπορείτε να πατήσετε στο όνομα κάθε καρτέλας για να δείτε περισσότερες επιλογές.

- Οι διαταγές Save (Αποθήκευση), Save As (Αποθήκευση ως), Open (Άνοιγμα) και Close (Κλείσιμο) είναι τυπικές διαταγές διαχείρισης αρχείων.
- Από την κατηγορία Info (Πληροφορίες) μπορείτε να προσπελάσετε την υπομονάδα Opγάνωσης (Organizer), η οποία χρησιμοποιείται για την κοινή χρήση προσαρμοσμένων στοιχείων (όπως των προβολών) μεταξύ σχεδίων έργων· θα περιγράψουμε την υπομονάδα Opγάνωσης στο Κεφάλαιο 16. Η κατηγορία Info σας δείχνει επίσης πληροφορίες σχετικά με το έργο, όπως ημερομηνίας έναρξης και λήξης, στατιστικά στοιχεία και σύνθετες ιδιότητες. Θα ασχοληθείτε με τις σύνθετες ιδιότητες και τα στατιστικά στοιχεία των έργων στο Κεφάλαιο 2, «Δημιουργία λίστας εργασιών».
- Στην κατηγορία Recent (Πρόσφατα) εμφανίζονται τα τελευταία αρχεία Project που έχετε ανοίξει.
- Στην κατηγορία New (Δημιουργία) εμφανίζονται επιλογές για τη δημιουργία ενός νέου σχεδίου έργου, είτε από το μηδέν είτε με βάση κάποιο πρότυπο. Θα χρησιμοποιήσετε τη διαταγή New στην επόμενη ενότητα.
- Η κατηγορία Print (Εκτύπωση) περιλαμβάνει επιλογές για την εκτύπωση ενός σχεδίου έργου, καθώς επίσης και την προεπισκόπηση εκτύπωσης.

- Η κατηγορία Save & Send (Αποθήκευση & Αποστολή) περιλαμβάνει επιλογές για την επισύναψη σχεδίων έργων σε μηνύματα ηλεκτρονικού ταχυδρομείου, την παραγωγή αρχείων Μορφής Φορητού Εγγράφου (Portable Document Format, PDF) ή Προδιαγραφής Χαρτιού XML (XML Paper Specification, XPS) των σχεδίων έργων, καθώς και άλλες επιλογές συνεργασίας. Θα ασχοληθείτε με αυτές τις δυνατότητες στο Κεφάλαιο 15, «Εφαρμογή προηγμένων επιλογών μορφοποίησης και εκτύπωσης».
- Η κατηγορία Help (Βοήθεια) σας παρέχει επιλογές για την εμφάνιση της ηλεκτρονικής βοήθειας που εγκαταστάθηκε μαζί με το Project, αλλά και διάφορων άλλων πόρων από τον Παγκόσμιο Ιστό. Στην κατηγορία Help υπάρχει και η ενότητα πληροφοριών About Microsoft Project (Πληροφορίες για το Microsoft Project), στην οποία αναφέρεται μεταξύ άλλων η έκδοση του Project: Standard ή Professional.
- Το κουμπί Options (Επιλογές) εμφανίζει το πλαίσιο διαλόγου Project Options (Επιλογές του Project), το οποίο είναι παρόμοιο με τη διαταγή Options του μενού Tools (Εργαλεία) που υπήρχε σε προηγούμενες εκδόσεις του Project. Αυτό το πλαίσιο διαλόγου επίσης περιέχει πολλές καρτέλες μέσω των οποίων έχετε τη δυνατότητα να ρυθμίζετε ένα μεγάλο εύρος επιλογών του Project, όπως την προεπιλεγμένη προβολή που θέλετε να εμφανίζεται όταν ξεκινά το Project.
- Το κουμπί Exit (Έξοδος) κλείνει το Project.

**Σημείωση** Αν χρησιμοποιείτε το Project Standard, τότε δεν θα δείτε μερικές επιλογές που αφορούν το Project Professional και την ενσωμάτωση με τον Project Server.

Στη συνέχεια θα ανοίξετε το αρχείο εξάσκησης με το οποίο θα εργαστείτε για το υπόλοιπο του κεφαλαίου.

3. Στην καρτέλα File (Αρχείο), πατήστε στη διαταγή Open (Άνοιγμα).

Θα εμφανιστεί το πλαίσιο διαλόγου Open.

Ανοίξτε το αρχείο Guided Tour\_Start από τον φάκελο Chapter01 των αρχείων εξάσκησης.
 Θα ανοίξει το αρχείο εξάσκησης.

![](_page_16_Figure_10.jpeg)

Μετά θα αποθηκεύσετε το αρχείο εξάσκησης με διαφορετικό όνομα.

- Στην καρτέλα File, πατήστε στη διαταγή Save As (Αποθήκευση ως).
   Θα εμφανιστεί το πλαίσιο διαλόγου Save As.
- Στο πλαίσιο File Name (Όνομα αρχείου) πληκτρολογήστε Guided Tour και πατήστε στο κουμπί Save (Αποθήκευση).

#### Πρότυπα: Γιατί να ανακαλύπτετε τον τροχό ξανά και ξανά;

Αντί να δημιουργήσετε ένα σχέδιο έργου από το μηδέν, έχετε τη δυνατότητα να χρησιμοποιήσετε κάποιο *πρότυπο* (template)το οποίο περιλαμβάνει πολλές από τις αρχικές πληροφορίες που χρειάζεστε, όπως τα ονόματα και τις σχέσεις των εργασιών. Στις πηγές προτύπων συγκαταλέγονται:

- Τα πρότυπα που έχουν εγκατασταθεί μαζί με το Project. Αυτά ποικίλλουν ανάλογα με τις ρυθμίσεις εγκατάστασης που επιλέξατε όταν εγκαταστήσατε το Project στον υπολογιστή σας.
- Πρότυπα από την τοποθεσία Ιστού Office Online, www.office.com. Η Microsoft διαθέτει μεγάλο αριθμό προτύπων του Project για δωρεάν λήψη μέσα από τον Ιστό.
- Πρότυπα της ίδιας της εταιρείας σας. Μπορεί να εργάζεστε σε μια εταιρεία η οποία έχει μια κεντρική βιβλιοθήκη προτύπων. Συχνά, αυτά τα πρότυπα περιέχουν λεπτομερείς ορισμούς εργασιών, αναθέσεις εργασιών σε πόρους, καθώς και άλλες λεπτομέρειες που αφορούν αποκλειστικά τη συγκεκριμένη εταιρεία.
- Πρότυπα που χρησιμοποιείτε από κοινού με άλλους γνωστούς σας χρήστες του Project.

Για να δείτε τα διαθέσιμα πρότυπα, ανοίξτε την καρτέλα File και μετά πατήστε στην κατηγορία New (Δημιουργία).

Ακόμα, είναι δυνατό να δημιουργείτε πρότυπα από τα σχέδια έργων σας για να χρησιμοποιείτε ξανά σε άλλη περίσταση ή να διαθέτετε για κοινή χρήση. Ένας συνηθισμένος προβληματισμός που αφορά την κοινή χρήση σχεδίων έργων είναι το ότι ενδέχεται να περιέχουν εμπιστευτικές πληροφορίες, όπως αμοιβές πόρων. Μπορείτε να αποθηκεύσετε ένα σχέδιο έργου ως πρότυπο και μετά να απαλείψετε τέτοιες πληροφορίες, όπως επίσης και την πρόοδο του χρονοδιαγράμματος. Για να το κάνετε αυτό, πατήστε στη διαταγή **Save As** της καρτέλας **File**. Στο πλαίσιο **Save as type** (Αποθήκευση ως) επιλέξτε τη μορφή αρχείου **Project Template** (Πρότυπο του Project) και μετά πατήστε στο κουμπί **Save**. Όταν εμφανιστεί το πλαίσιο διαλόγου **Save As Template** (Αποθήκευση ως πρότυπο), επιλέξτε τον τύπο των πληροφοριών, όπως οι αμοιβές των πόρων, που θέλετε να αφαιρεθούν από το πρότυπο. Το αρχικό σχέδιο έργου δεν θα επηρεαστεί.

#### Η Κορδέλα και οι καρτέλες: Εντοπισμός των δυνατοτήτων που θέλετε

Όπως έγινε στις άλλες εφαρμογές του Office, έτσι και το Project 2010 υιοθετεί τη διασύνδεση Fluent. Τα πιο χαρακτηριστικά τμήματα της νέας διασύνδεσης είναι οι καρτέλες και η κορδέλα που καταλαμβάνουν το επάνω τμήμα του παραθύρου του Project. Στην ενότητα αυτή θα ασχοληθείτε με τις καρτέλες για να διαπιστώσετε τον τρόπο οργάνωσής τους. Πρώτα απ' όλα, δείτε τις ετικέτες των καρτελών. Οι ετικέτες αυτές ομαδοποιούν με λογικό τρόπο τις διαταγές που αφορούν μεγάλα κομμάτια του Project:

- Οι καρτέλες Task (Εργασία) και Resource (Πόρος) σχετίζονται με τα δεδομένα που χρησιμοποιείτε συχνά στο Project.
- Η καρτέλα Project (Έργο) περιλαμβάνει διαταγές οι οποίες συνήθως εφαρμόζονται σε ολόκληρο το σχέδιο έργου.
- Η καρτέλα View (Προβολή) σας βοηθά να ρυθμίζετε τι ακριβώς βλέπετε στο παράθυρο του Project και πώς εμφανίζονται αυτές οι πληροφορίες.
- Η καρτέλα Format (Μορφή) είναι θεματική· οι διαταγές που εμφανίζονται στην καρτέλα Format ποικίλλουν ανάλογα με το είδος των πληροφοριών που παρουσιάζονται στην ενεργή προβολή ή το είδος του στοιχείου που είναι επιλεγμένο. Για παράδειγμα, όταν εμφανίζεται μια προβολή εργασιών, όπως η προβολή Διαγράμματος Gantt (Gantt Chart view), οι διαταγές της καρτέλας Format αφορούν εργασίες και στοιχεία των διαγραμμάτων Gantt, όπως οι ράβδοι Gantt. Το τρέχον πλαίσιο εφαρμογής της καρτέλας Format αναγράφεται επάνω από την ετικέτα της καρτέλας—για παράδειγμα, Gantt Chart Tools (Εργαλεία Διαγράμματος Gantt).

Ας εξετάσουμε πιο αναλυτικά την καρτέλα Task (Εργασία).

| P .   | 10 × (1 ×   <del>-</del> | Gantt Ch                                                    | nart Tools Guideo                                                                                                    | l Tour - Microsoft Project                                                             | our - Microsoft Project |             |               |       |  |  |  |  |
|-------|--------------------------|-------------------------------------------------------------|----------------------------------------------------------------------------------------------------|----------------------------------------------------------------------------------------|-------------------------|-------------|---------------|-------|--|--|--|--|
| File  | Task Resource            | Project View For                                            | rmat                                                                                                    |                                                                                        |                         |             | ○ (2)         | er 23 |  |  |  |  |
| Gantt | Paste Cut                | Calibri • 12 •<br><b>B</b> <i>I</i> <u>U</u> 3 • <u>A</u> • | The second second s | ▼<br>Manually Auto<br>Manually Auto<br>Manually Auto<br>Manually Auto<br>Manually Auto | Task                    | Information | Scroll Scroll |       |  |  |  |  |
| View  | Clipboard                | Font G                                                      | Schedule                                                                                                    | Tasks                                                                                  | Insert                  | Properties  | Editing       |       |  |  |  |  |

Όπως όλες οι καρτέλες, η καρτέλα **Task** περιέχει μεγάλο αριθμό διαταγών, οι οποίες είναι οργανωμένες σε ομάδες. Η καρτέλα **Task** περιλαμβάνει τις ομάδες **View** (Προβολή), **Clipboard** (Πρόχειρο), **Font** (Γραμματοσειρά) και άλλες.

Κάποιες διαταγές εκτελούν απευθείας κάποια ενέργεια, ενώ άλλες σας οδηγούν σε περισσότερες επιλογές. Ας δούμε μερικά παραδείγματα σε διάφορες καρτέλες.

1. Πατήστε στην ετικέτα της καρτέλας Resource (Πόρος).

Η κορδέλα της καρτέλας Resource θα αντικαταστήσει την αντίστοιχη της καρτέλας Task.

2. Στην ομάδα Assignments (Αναθέσεις) πατήστε στο κουμπί Assign Resources (Αντιστοίχιση πόρων).

Η διαταγή αυτή έχει μια άμεση επίδραση<sup>.</sup> Θα εμφανίσει το πλαίσιο διαλόγου Assign Resources.

|                   | 7 - (≃ -   -                   | Gant                                   | t Chart Tools |              | Guided Tr       | our - Microsoft Project         |                                                                                                    |  |  |  |  |  |  |  |
|-------------------|--------------------------------|----------------------------------------|---------------|--------------|-----------------|---------------------------------|----------------------------------------------------------------------------------------------------|--|--|--|--|--|--|--|
| File              | Task Resour                    | rce Project View                       | Format        |              |                 |                                 | a 🔞 r                                                                                                    |  |  |  |  |  |  |  |
| Team<br>Planner * | Assign Resou<br>Resources Pool | rce Substitute Add Info                | amation Note: | Details Leve | Level Level     | E Leveling Options              |                                                                                                    |  |  |  |  |  |  |  |
| View              | Assignm                        | ients Insert                           | Propertie:    |              | L               | evel                            |                                                                                                    |  |  |  |  |  |  |  |
|                   | Task Mode                      | Task Name 👻                            | Duration 🚽    | Start 👻      | Finish 👻        | 17, '12 Jul 8, '12<br>F S S M T | Jul 29, '12         Aug 19, '12         Sep 9, '12         Sep 30, '12         Oct 21, '12         Nov 11, '12         Dec           r         W         T         F         S         S         M         T         W         T         F         S         M         T         V         T         F         S         M         T         V         T         T         V         T         V         T         V         T |  |  |  |  |  |  |  |
| 0                 | ¶¢                             | Children's Gourmet<br>Cookbook         | 104 days      | Mon 7/9/12   | Thu<br>11/29/12 | ¢                               | ÷                                                                                                    |  |  |  |  |  |  |  |
| 1                 | ₽<br>P                         | Acquisition                            | 25 days       | Mon 7/9/12   | Fri 8/10/12     | <b></b>                         |                                                                                                    |  |  |  |  |  |  |  |
| 2                 | 5                              | Manuscript<br>received                 | 0 days        | Mon 7/9/12   | Mon 7/9/12      | ₱ 7/9                           |                                                                                                    |  |  |  |  |  |  |  |
| 3                 | 8                              | Content edit                           | 25 days       | Mon 7/9/12   | Fri 8/10/12     |                                 | Carole Poland                                                                                                    |  |  |  |  |  |  |  |
| 4                 | ß                              | Handoff to<br>Editorial                | 0 days        | Fri 8/10/12  | Fri 8/10/12     |                                 | <b>♦</b> 8/10                                                                                                    |  |  |  |  |  |  |  |
| 5                 | 8                              | 🖻 Editorial                            | 30 days       | Mon 8/13/12  | Fri 9/21/12     |                                 | ( <b>*</b> )                                                                                                    |  |  |  |  |  |  |  |
| 6                 | ¶¢                             | Organize<br>manuscript for<br>copyedit | 5 days        | Mon 8/13/12  | Fri 8/17/12     |                                 | Assign Resources                                                                                                    |  |  |  |  |  |  |  |
| 7 ب               | S Copyedit                     |                                        | 20 days       | Mon 8/20/12  | Fri 9/14/12     |                                 | Task: Children's Gournet Cookbook                                                                                                    |  |  |  |  |  |  |  |
| 19<br>19          | 8                              | Copyedit incorp                        | 5 days        | Mon 9/17/12  | Fri 9/21/12     |                                 | + resource as obtains                                                                                                    |  |  |  |  |  |  |  |
| 6 Gantt           | 3                              | Handoff to<br>Production               | 0 days        | Fri 9/21/12  | Fri 9/21/12     |                                 | Resources from Guided Tour Carole Poland Assign                                                                                                    |  |  |  |  |  |  |  |
| 10                | ß                              | Design and<br>Production               | 20 days       | Mon 8/13/12  | Fri 9/7/12      |                                 | Resource Name R/D Units Cost Carole Poland Color Settina Services                                                                                                    |  |  |  |  |  |  |  |
| 11                | 8                              | Cover design                           | 5 days        | Mon 8/13/12  | Fri 8/17/12     |                                 | Copyeditors Reglace                                                                                                    |  |  |  |  |  |  |  |
| 12                | 3                              | Set pages                              | 10 days       | Mon 8/20/12  | Fri 8/31/12     |                                 | John Evans                                                                                                    |  |  |  |  |  |  |  |
| 13                | lî.                            | Interior illustration<br>design        | 15 days       | Mon 8/20/12  | Fri 9/7/12      |                                 | Printing Service Robin Wood Close                                                                                                    |  |  |  |  |  |  |  |
| 14                | 3                              | Pages review                           | 20 days       | Mon 9/24/12  | Fri 10/19/12    |                                 | William Flash Halp                                                                                                    |  |  |  |  |  |  |  |
| 15                | Ð                              | Proofread and<br>index                 | 10 days       | Mon 9/24/12  | Fri 10/5/12     | 1                               |                                                                                                    |  |  |  |  |  |  |  |
| 16                | 3                              | Incorporate 1st<br>Pages review        | 5 days        | Mon 10/8/12  | Fri 10/12/12    |                                 | How wown currain work to select intropie resources                                                                                                    |  |  |  |  |  |  |  |
|                   |                                |                                        |               |              |                 |                                 |                                                                                                    |  |  |  |  |  |  |  |

Μπορείτε να αφήσετε ανοιχτό το πλαίσιο διαλόγου **Assign Resources** ενώ ταυτόχρονα εκτελείτε άλλες ενέργειες στο Project. Ωστόσο, προς το παρόν, κλείστε το.

- 3. Στο πλαίσιο διαλόγου Assign Resources πατήστε στο κουμπί Close (Κλείσιμο).
- 4. Πατήστε στην ετικέτα της καρτέλας View (Προβολή).

Η καρτέλα αυτή περιέχει διάφορους τύπους διαταγών. Όπως βλέπετε, μερικές διαταγές, όπως η διαταγή **New Window** (Δημιουργία παραθύρου), έχουν απλώς μια ετικέτα και ένα εικονίδιο.

![](_page_19_Picture_6.jpeg)

Στις περισσότερες περιπτώσεις, τέτοιες διαταγές εκτελούν απευθείας μια ενέργεια.

Άλλες διαταγές, όπως το κουμπί **Sort** (Ταξινόμηση), περιλαμβάνουν μια ετικέτα και ένα βέλος.

![](_page_19_Picture_9.jpeg)

Στην ομάδα Data (Δεδομένα) της καρτέλας View, πατήστε στο κουμπί Sort (Ταξινόμηση).
 Η διαταγή αυτή θα εμφανίσει μια λίστα επιλογών ταξινόμησης.

![](_page_20_Picture_1.jpeg)

Ένας άλλος τύπος διαταγών μπορεί να εκτελέσει απευθείας μια ενέργεια ή να σας εμφανίσει περισσότερες επιλογές. Θα δείτε ένα τέτοιο παράδειγμα τώρα.

6. Στην ομάδα Task Views (Προβολές εργασιών) της καρτέλας View, πατήστε στο τμήμα του κουμπιού Calendar (Ημερολόγιο) με την απεικόνιση.

![](_page_20_Figure_4.jpeg)

Κάποιες διαταγές χωρίζονται σε δύο τμήματα: όταν πατάτε στο βέλος, εμφανίζονται περισσότερες επιλογές.

Αν πατήσετε στο τμήμα της διαταγής που περιλαμβάνει απεικόνιση, η διαταγή θα εκτελεστεί με την τρέχουσα ρύθμισή της<sup>.</sup> στη συγκεκριμένη περίπτωση, το Project άλλαξε από προβολή Διαγράμματος Gantt σε προβολή Ημερολογίου.

 Στην ομάδα Task Views (Προβολές εργασιών) της καρτέλας View, πατήστε στο τμήμα του κουμπιού Gantt Chart (Διάγραμμα Gantt) με την απεικόνιση.

![](_page_20_Figure_8.jpeg)

![](_page_20_Picture_9.jpeg)

Όταν πατάτε στο τμήμα απεικόνισης - της διαταγής αυτής, αυτή εκτελείται με την τρέχουσα ρύθμισή της.

Το Project θα αλλάξει την ενεργή προβολή στην προβολή Διαγράμματος Gantt.

8. Στην ομάδα Task Views (Προβολές εργασιών) της καρτέλας View, πατήστε στο βέλος που υπάρχει στο κάτω μέρος του κουμπιού Gantt Chart.

![](_page_21_Picture_1.jpeg)

Όταν πατάτε στο τμήμα ετικέτας κειμένου της διαταγής (ή, για τις διαταγές που έχουν βέλος χωρίς ετικέτα κειμένου, στο βέλος αυτό), εμφανίζονται οι διαθέσιμες ρυθμίσεις της διαταγής αυτής. Στη συγκεκριμένη περίπτωση, θα δείτε κάποιες άλλους τύπους προβολών Διαγράμματος Gantt και άλλες επιλογές. Για παράδειγμα, αν επιλέξετε τη ρύθμιση **Tracking Gantt** (Παρακολούθηση Gantt), τότε την επόμενη φορά που θα πατήσετε στην απεικόνιση του κουμπιού **Gantt Chart**, θα μεταφερθείτε από οποιαδήποτε προβολή βρίσκεστε στην προβολή Παρακολούθησης Gantt.

**Συμβουλή** Σε ολόκληρο το βιβλίο, όταν σας υποδεικνύουμε να πατήσετε σε μια διαταγή η οποία έχει τόσο απεικόνιση όσο και βέλος για την εμφάνιση περισσότερων επιλογών, εννοούμε να πατήσετε στην απεικόνιση (εκτός αν σας υποδείξουμε να κάνετε κάτι άλλο).

 Στην ομάδα Gantt Chart Style (Στυλ Διαγράμματος Gantt) της καρτέλας Format (Μορφή), πατήστε στο κουμπί More (Περισσότερα) για να εμφανίσετε τα προκαθορισμένα στυλ χρωμάτων.

Θα εμφανιστεί μια συλλογή με επιλογές μορφοποιημένων εκ των προτέρων ράβδων Gantt.

| RI 🗖                | 19 - (11    | -   <del>-</del> |                                                              | iantt Chart Tools |                                            | Guided Tour - Microsoft Project |              |                                          |   |            |          |         |                                                               |                    |      |
|---------------------|-------------|------------------|--------------------------------------------------------------|-------------------|--------------------------------------------|---------------------------------|--------------|------------------------------------------|---|------------|----------|---------|---------------------------------------------------------------|--------------------|------|
| File                | Task        | Reso             | urce Project View                                            | Format            |                                            |                                 |              |                                          |   |            |          |         |                                                               | ~ <b>(</b> )       | ₫ X3 |
| A<br>Text<br>Styles | Gridlines L | ayout            | Linsert<br>Column Mettings ~<br>Column Settings ~<br>Columns | Format Late T     | al Tasks Baseline :<br>'asks<br>Bar Styles | Slippage                        | Scheduling S | ityles                                   |   | <u>s</u> s |          |         | Outline Number  Project Summary Task  Summary Tasks Show/Hide | Drawing<br>Drawing | 5    |
|                     | 0           | Task<br>Mode     | 👻 Task Name                                                  | 👻 Duration 👻      | Start 👻                                    | Finish                          |              | e e                                      |   |            |          |         | 12 Oct 21, 12 Nov 1<br>F S S M T                              | 1,'12 D<br>W T     | F ≡  |
| 0                   |             | 1<br>D           | Children's Gourmet<br>Cookbook                               | : 104 days        | Mon 7/9/12                                 | Thu<br>11/29/                   | Presentation | or or or or or or or or or or or or or o | * |            |          |         |                                                               |                    |      |
| 1                   | 1           | 3                | Acquisition                                                  | 25 days           | Mon 7/9/12                                 | Fri 8/10,                       |              |                                          |   |            | E '      |         |                                                               |                    |      |
| 1                   | 2           | ß                | Manuscript<br>received                                       | 0 days            | Mon 7/9/12                                 | Mon 7/9                         |              |                                          | ' | <u></u>    | <b>_</b> | *       |                                                               |                    |      |
| 3                   | з           | 3                | Content edit                                                 | 25 days           | Mon 7/9/12                                 | Fri 8/10                        |              |                                          |   |            |          |         |                                                               |                    |      |
| 1                   | 6           | 8                | Handoff to<br>Editorial                                      | 0 days            | Fri 8/10/12                                | Fri 8/10,                       |              |                                          | * | 1          |          | ¥<br>.; |                                                               |                    |      |
| Ę                   | 5           | 3                | 😑 Editorial                                                  | 30 days           | Mon 8/13/12                                | Fri 9/21                        | /12          |                                          | Ľ | Ť          |          |         |                                                               |                    |      |
|                     |             | -                |                                                              |                   |                                            |                                 |              |                                          |   |            |          |         |                                                               |                    |      |

Θα χρησιμοποιήσετε τις επιλογές αυτές στο Κεφάλαιο 5, «Μορφοποίηση και κοινή χρήση σχεδίου έργου».

 Πατήστε το πλήκτρο Esc ή στην καρτέλα Format για να κλείσετε τη συλλογή. Υπάρχουν ακόμα πολλές επιλογές μορφοποίησης ράβδων Gantt για να δείτε.

 $\overline{\mathbf{v}}$ 

11. Στην ομάδα Gantt Chart Style της καρτέλας Format, πατήστε στο κουμπί Format Bar Styles (Μορφοποίηση στυλ ράβδων) στην κάτω δεξιά γωνία της ομάδας.

Θα εμφανιστεί το πλαίσιο διαλόγου Bar Styles (Στυλ ράβδων).

| Teal                |                                       |                                           |       |                            |                 |  |  |  |  |  |
|---------------------|---------------------------------------|-------------------------------------------|-------|----------------------------|-----------------|--|--|--|--|--|
| Name                | Appearance                            | Show For Tasks                            | Pow   | From                       | То              |  |  |  |  |  |
| ack                 | Appearance                            | Normal Active Not Manually Scheduled      | 1     | Task Start                 | Task Finish     |  |  |  |  |  |
| osk<br>Inlit        |                                       | Normal Solit Active Not Manually Schedule | 1     | Task Start                 | Task Finish     |  |  |  |  |  |
| Vilestone           | •                                     | Milestone Active Not Group By Summary No  | 1     | Task Finish                | Task Finish     |  |  |  |  |  |
| ummary              | V                                     | Summary, Active, Not Manually Scheduled   | 1     | Task Start                 | Task Finish     |  |  |  |  |  |
| roject Summary      |                                       | Project Summary                           | 1     | Task Start                 | Task Finish     |  |  |  |  |  |
| Group By Summary    | · · · · · · · · · · · · · · · · · · · | Group By Summary                          | 1     | Task Start                 | Task Finish     |  |  |  |  |  |
| 'Rolled Up Task     |                                       | Normal,Rolled Up,Not Summary,Not Manua    | 1     | Task Start                 | Task Finish     |  |  |  |  |  |
| Rolled Up Split     |                                       | Normal,Rolled Up,Split,Not Summary        | 1     | Task Start                 | Task Finish     |  |  |  |  |  |
| Rolled Up Progress  |                                       | Normal,Rolled Up,Not Summary              | 1     | Task Start                 | CompleteThrough |  |  |  |  |  |
| Rolled Up Milestone | $\diamond$                            | Milestone,Rolled Up,Not Summary           | 1     | Task Finish                | Task Finish     |  |  |  |  |  |
| xternal Tasks       |                                       | External Tasks,Not Milestone              | 1     | Task Start                 | Task Finish     |  |  |  |  |  |
| xternal Milestone   | ♦                                     | Milestone.External Tasks                  | 1     | Task Finish                | Task Finish     |  |  |  |  |  |
|                     |                                       |                                           |       |                            |                 |  |  |  |  |  |
| Text Bars           |                                       |                                           |       |                            |                 |  |  |  |  |  |
|                     |                                       |                                           |       |                            |                 |  |  |  |  |  |
| Start               |                                       | Middle                                    |       | End                        |                 |  |  |  |  |  |
| Shape:              |                                       | - Shape:                                  |       | <ul> <li>Shape:</li> </ul> |                 |  |  |  |  |  |
| Type:               |                                       | Pattern                                   |       | Type:                      |                 |  |  |  |  |  |
| 1,001               |                                       | i decojni                                 | 12001 |                            |                 |  |  |  |  |  |
| <u>C</u> olor:      |                                       | Color:                                    |       | <ul> <li>Color:</li> </ul> |                 |  |  |  |  |  |

Το κουμπί Format Bar Styles αποτελεί παράδειγμα ενός κουμπιού ανοίγματος πλαισίου διαλόγου. Αντίθετα με το πλαίσιο διαλόγου Assign Resources που είδατε νωρίτερα, προτού εκτελέσετε άλλες ενέργειες είναι απαραίτητο να κλείσετε το πλαίσιο διαλόγου Bar Styles.

12. Πατήστε στο κουμπί Cancel (Άκυρο) για να κλείσετε το πλαίσιο διαλόγου Bar Styles.

Στο Project υπάρχουν και άλλοι τρόποι προσπέλασης διαταγών, αλλά όλα όσα είδατε στην άσκηση αυτή καλύπτουν την πλειονότητα των διασυνδέσεων διαταγών του προγράμματος.

Αμέσως μετά, θα αλλάξετε την ενεργή προβολή και άλλα στοιχεία με τα οποία εργάζεστε στο Project.

#### Προβολές: Χρήση των στοιχείων χρονοπρογραμματισμού όπως ακριβώς θέλετε

Ο χώρος εργασίας του Project ονομάζεται *προβολή* (view). Το Project περιέχει πολλές προβολές, αλλά κάθε φορά συνήθως χρησιμοποιείτε μία από αυτές (μερικές φορές, ίσως δύο). Χρησιμοποιείτε τις προβολές για να εισάγετε, να επεξεργάζεστε, να αναλύετε και να προβάλλετε τις πληροφορίες του έργου σας. Η προεπιλεγμένη προβολή—εκείνη που βλέπετε όταν ξεκινά το Project—είναι η προβολή Διαγράμματος Gantt με Λωρίδα Χρόνου.

Γενικά οι προβολές επικεντρώνονται στις λεπτομέρειες των εργασιών, των πόρων ή των *αναθέσεων* και *αντιστοιχίσεων* (assignments). Για παράδειγμα, η προβολή Διαγράμματος Gantt αναφέρει τις λεπτομέρειες των εργασιών σε έναν πίνακα στο αριστερό άκρο της προβολής και αναπαριστά κάθε εργασία με τη μορφή ράβδου στο γράφημα στη δεξιά πλευρά της προβολής. Η προβολή Διαγράμματος Gantt είναι ένας συνηθισμένος τρόπος αναπαράστασης σχεδίων έργων, ειδικά όταν αυτά παρουσιάζονται σε τρίτους. Χρησιμεύει ακόμα στην εισαγωγή και τη ρύθμιση των λεπτομερειών των εργασιών, καθώς και την ανάλυση του έργου σας. Στην επόμενη άσκηση, θα ξεκινήσετε με την προβολή Διαγράμματος Gantt και έπειτα θα δοκιμάσετε άλλες προβολές που επισημαίνουν διαφορετικές πτυχές ενός σχεδίου έργου.

 Στην ομάδα Zoom (Μεγέθυνση) της καρτέλας View, πατήστε στο κάτω βέλος δίπλα από το πλαίσιο Timescale (Κλίμακα χρόνου) και επιλέξτε Days (Ημέρες).

To Project θα προσαρμόσει την κλίμακα χρόνου ώστε να εμφανίζει μεμονωμένες ημέρες. Οι μη εργάσιμες ημέρες, όπως τα Σαββατοκύριακα, έχουν μορφοποίηση ανοιχτού γκρίζου χρώματος.

![](_page_23_Figure_4.jpeg)

#### Έχετε τη δυνατότητα να ρυθμίσετε την κλίμακα χρόνου για να αλλάξετε το μέγεθος του εμφανιζόμενου τμήματος του σχεδίου έργου.

Η προβολή Διαγράμματος Gantt περιλαμβάνει αυτό το τμήμα πίνακα... ...και αυτό το τμήμα γραφήματος.

Στην προβολή Διαγράμματος Gantt μπορείτε να προσαρμόσετε την κλίμακα χρόνου με διάφορους τρόπους. Εδώ χρησιμοποιήσατε το πλαίσιο **Timescale** της καρτέλας **View**. Επίσης είναι δυνατό να χρησιμοποιήσετε τα στοιχεία ελέγχου **Zoom In** (Μεγέθυνση) και **Zoom Out** (Σμίκρυνση) της γραμμής εργαλείων Προβολής στην κάτω δεξιά γωνία του παραθύρου του Project.

Τώρα θα εμφανίσετε μια δεύτερη προβολή.

 Στην ομάδα Split View (Διαίρεση προβολής) της καρτέλας View, ενεργοποιήστε το πλαίσιο ελέγχου Timeline (Λωρίδα χρόνου).

Το Project θα εμφανίσει την προβολή Λωρίδας Χρόνου (Timeline view). Η προβολή Λωρίδας Χρόνου αποτελεί μια βολική μέθοδο για να δείτε μια εποπτική άποψη του σχεδίου έργου.

![](_page_24_Figure_1.jpeg)

Η προβολή που βλέπετε έχει συμπληρωθεί αυτόματα με κάποιες λεπτομέρειες από το σχέδιο έργου. Στο Κεφάλαιο 5 θα δημιουργήσετε μια προσαρμοσμένη προβολή Λωρίδας Χρόνου.

3. Πατήστε σε οποιοδήποτε σημείο της προβολής Λωρίδας Χρόνου.

Παρατηρήστε ότι η ετικέτα επάνω από την καρτέλα **Format** άλλαξε σε **Timeline Tools** (Epγαλεία λωρίδας χρόνου). Οι διαταγές που εμφανίζονται τώρα στην καρτέλα **Format** αφορούν αποκλειστικά την προβολή Λωρίδας Χρόνου. Στην πορεία της άσκησης, καθώς θα βλέπετε διαφορετικές προβολές, θα παρατηρήσετε ότι η ετικέτα επάνω από την καρτέλα **Format** αλλάζει ανάλογα.

![](_page_24_Figure_5.jpeg)

Στην ομάδα Split View (Διαίρεση προβολής) της καρτέλας View, απενεργοποιήστε το πλαίσιο ελέγχου Timeline (Λωρίδα χρόνου).

To Project θα κρύψει την προβολή Λωρίδας Χρόνου. (Οι πληροφορίες της προβολής δεν χάθηκαν· απλώς, για την ώρα, είναι κρυφές.)

Στη συνέχεια, θα αλλάξετε σε μια προβολή φύλλου.

5. Στην ομάδα Resource Views (Προβολές πόρων) της καρτέλας View, πατήστε στο κουμπί Resource Sheet (Φύλλο πόρων).

![](_page_24_Picture_10.jpeg)

| File<br>Gantt T<br>Chart V Us | Task | Resource Project Network Diagram * Calendar * Other Views * P | View<br>View<br>Team<br>anner + C Oth | esource Sheel To<br>Format<br>ource Usage *<br>ource Sheet *<br>ier Views * | nols<br>A<br>Z<br>Sort | Uutline T | ables | Buided Tr<br>Highlight<br>Filter:<br>Group by | ur - Mic<br>[No Hig<br>[No Filt | rosoft Proje<br>(hlight] *<br>er] *<br>oup] * | Time<br>Day | escale:<br>15 * | Zoom Entire<br>Project | Selected<br>Tasks | Timeline<br>Details | *<br>*<br>V | New O  | ₩<br>Macros |
|-------------------------------|------|---------------------------------------------------------------|---------------------------------------|-----------------------------------------------------------------------------|------------------------|-----------|-------|-----------------------------------------------|---------------------------------|-----------------------------------------------|-------------|-----------------|------------------------|-------------------|---------------------|-------------|--------|-------------|
|                               | Task | Views                                                         | Resource                              | Views                                                                       |                        |           | Da    | ita                                           |                                 |                                               |             |                 | Zoom                   |                   | Split View          |             | Window | Macros      |
|                               | 0    | Resource Name                                                 | ▼ Туре                                | <ul> <li>Material</li> </ul>                                                | 👻 Init                 | ials 🔻    | Group | ▼ Max                                         | . <b>.</b> .                    | Std. Rate                                     | -           | Ovt. Rate 🔻     | Cost/Use 🔻             | Accrue At         | ▼ Base Calendar ▼   | Code        | ▼ Add  | New Colum   |
| 1                             |      | Carole Poland                                                 | Work                                  |                                                                             | С                      |           |       |                                               | 100%                            | 2,100.00/                                     | wk          | \$0.00/hr       | \$0.00                 | Prorated          | Standard            |             |        |             |
| 2                             |      | Color Setting<br>Services                                     | Work                                  |                                                                             | С                      |           |       |                                               | 100%                            | \$0.00,                                       | /hr         | \$0.00/hr       | \$0.00                 | Prorated          | Standard            |             |        |             |
| 3                             |      | Copyeditors                                                   | Work                                  |                                                                             | С                      |           |       |                                               | 100%                            | \$0.00,                                       | /hr         | \$0.00/hr       | \$0.00                 | Prorated          | Standard            |             |        |             |
| 4                             |      | John Evans                                                    | Work                                  |                                                                             | J                      |           |       |                                               | 100%                            | \$62.00,                                      | /hr         | \$0.00/hr       | \$0.00                 | Prorated          | Standard            |             |        |             |
| 5                             |      | Katie Jordan                                                  | Work                                  |                                                                             | К                      |           |       |                                               | 100%                            | \$48.00,                                      | /hr         | \$0.00/hr       | \$0.00                 | Prorated          | Standard            |             |        |             |
| 6                             |      | Printing Service                                              | Work                                  |                                                                             | Ρ                      |           |       |                                               | 100%                            | \$0.00,                                       | /hr         | \$0.00/hr       | \$0.00                 | Prorated          | Standard            |             |        |             |
| 7                             |      | Robin Wood                                                    | Work                                  |                                                                             | R                      |           |       |                                               | 100%                            | \$44.00,                                      | /hr         | \$0.00/hr       | \$0.00                 | Prorated          | Standard            |             |        |             |
| 8                             |      | William Flash                                                 | Work                                  |                                                                             | W                      |           |       |                                               | 100%                            | \$55.00,                                      | /hr         | \$0.00/hr       | \$0.00                 | Prorated          | Standard            |             |        |             |
| Resource Sheet                |      |                                                               |                                       |                                                                             |                        |           |       |                                               |                                 |                                               |             |                 |                        |                   |                     |             |        |             |

Η προβολή Φύλλου Πόρων θα αντικαταστήσει την προβολή Διαγράμματος Gantt.

Στην προβολή Φύλλου Πόρων εμφανίζονται λεπτομέρειες για τους πόρους σε γραμμές και στήλες (δηλαδή σε μορφή πίνακα)· κάθε πόρος καταλαμβάνει μία γραμμή. Η προβολή αυτή λέγεται προβολή φύλλου (sheet view). Μια άλλη προβολή φύλλου, η προβολή Φύλλου Εργασιών (Task Sheet view), δείχνει τις λεπτομέρειες των εργασιών.

Παρατηρήστε ότι η προβολή Φύλλου Πόρων δεν σας δίνει στοιχεία για τις εργασίες οι οποίες μπορεί να έχουν ανατεθεί σε πόρους. Για να δείτε αυτές τις πληροφορίες, θα χρησιμοποιήσετε μια άλλη προβολή.

 Στην ομάδα Resource Views (Προβολές πόρων) της καρτέλας View, πατήστε στο κουμπί Resource Usage (Χρήση πόρων).

Η προβολή Χρήσης Πόρων θα αντικαταστήσει την προβολή Φύλλου Πόρων. Αυτή η προβολή χρήσης ομαδοποιεί τις εργασίες που έχουν ανατεθεί σε κάθε πόρο και σας δείχνει τις αναθέσεις εργασιών ανά πόρο σε μια συγκεκριμένη χρονική κλίμακα, όπως ημερήσια ή εβδομαδιαία.

| P   |                  | 7 - (* -                 | -   <del>-</del>                                          | Res              | ource Usage Tools               |                                         | Guide                                 | d Tour - N                            | licrosoft Pro                        | ject               |     |                     |                   |                                              |                 |            |               | œ٩               | 23 |
|-----|------------------|--------------------------|-----------------------------------------------------------|------------------|---------------------------------|-----------------------------------------|---------------------------------------|---------------------------------------|--------------------------------------|--------------------|-----|---------------------|-------------------|----------------------------------------------|-----------------|------------|---------------|------------------|----|
|     | File             | Task                     | Resource Project                                          | View             | Format                          |                                         |                                       |                                       |                                      |                    |     |                     |                   |                                              |                 |            |               |                  | 53 |
| G   | antt<br>art = Us | Task<br>sage - G<br>Task | Network Diagram *<br>Calendar *<br>Other Views *<br>Views | am<br>Resource V | urce Usage  urce Sheet  r Views | T I I I I I I I I I I I I I I I I I I I | Ø Highl<br>▼ Filters<br>Group<br>Data | ight: [No F<br>: [No F<br>p by: [No G | lighlight) -<br>ilter] -<br>iroup] - | Timescale:<br>Days | Zog | m Entire<br>Project | Selected<br>Tasks | <ul> <li>Timelin</li> <li>Details</li> </ul> | e<br>Split View | •          | New<br>Window | Macros<br>Macros | ;  |
|     |                  | A                        | Resource Name 🖕                                           | Work 🖕           | Add New Column                  | Details                                 |                                       |                                       | Jul 8, '12                           |                    |     |                     |                   |                                              |                 | Jul 15, '1 | 2             |                  | -  |
|     | ,                | -                        | E Corolo Bolond                                           | 2.40 brc         |                                 | Work                                    | F                                     | S                                     | S                                    | M                  | T   | W                   | T                 | F                                            | S               | S          | M             | T                | 4E |
|     | -                |                          | Manuscrint rece                                           | 2401115<br>0.hrs |                                 | Work                                    |                                       |                                       |                                      | 0h                 | 011 | 011                 | 011               | 011                                          |                 |            | 011           | 011              |    |
|     |                  |                          | Content edit                                              | 200 hrs          |                                 | Work                                    |                                       |                                       |                                      | 8h                 | 8h  | ßh                  | 8h                | 8h                                           |                 |            | 8h            | 8h               |    |
|     |                  |                          | Handoff to Edito                                          | 0 hrs            |                                 | Work                                    |                                       |                                       |                                      | 011                | 011 | 011                 | 011               | 011                                          |                 |            | 011           | 011              |    |
|     |                  |                          | incornorate 1st                                           | 40 hrs           |                                 | Work                                    |                                       |                                       |                                      |                    |     |                     |                   |                                              |                 |            |               |                  |    |
|     |                  |                          | Send to color ho                                          | 8 hrs            |                                 | Work                                    |                                       |                                       |                                      |                    |     |                     |                   |                                              |                 |            |               |                  |    |
|     | 2                |                          | Color Setting Service                                     | e 40 hrs         |                                 | Work                                    |                                       |                                       |                                      |                    |     |                     |                   |                                              |                 |            |               |                  |    |
|     |                  |                          | Generate proofs                                           | 40 hrs           |                                 | Work                                    |                                       |                                       |                                      |                    |     |                     |                   |                                              |                 |            |               |                  |    |
|     | 3                |                          | Copyeditors                                               | 160 hrs          |                                 | Work                                    |                                       |                                       |                                      |                    |     |                     |                   |                                              |                 |            |               |                  |    |
|     |                  |                          | Copyedit                                                  | 160 hrs          |                                 | Work                                    |                                       |                                       |                                      |                    |     |                     |                   |                                              |                 |            |               |                  | 1  |
|     | 4                |                          | 🗉 John Evans                                              | 80 hrs           |                                 | Work                                    |                                       |                                       |                                      |                    |     |                     |                   |                                              |                 |            |               |                  |    |
| n.  |                  |                          | Proofread and in                                          | 80 hrs           |                                 | Work                                    |                                       |                                       |                                      |                    |     |                     |                   |                                              |                 |            |               |                  |    |
| Bes | 5                |                          | 🗏 Katie Jordan                                            | 200 hrs          |                                 | Work                                    |                                       |                                       |                                      |                    |     |                     |                   |                                              |                 |            |               |                  |    |
| B   |                  |                          | Set pages                                                 | 80 hrs           |                                 | Work                                    |                                       |                                       |                                      |                    |     |                     |                   |                                              |                 |            |               |                  |    |
| Ing |                  |                          | Proofread and in                                          | r 80 hrs         |                                 | Work                                    |                                       |                                       |                                      |                    |     |                     |                   |                                              |                 |            |               |                  |    |
| Re  |                  |                          | Enter page corre                                          | e 40 hrs         |                                 | Work                                    |                                       |                                       |                                      |                    |     |                     |                   |                                              |                 |            |               |                  |    |
|     | 6                |                          | Printing Service                                          | 160 hrs          |                                 | Work                                    |                                       |                                       |                                      |                    |     |                     |                   |                                              |                 |            |               |                  |    |
|     |                  |                          |                                                           |                  |                                 |                                         |                                       |                                       |                                      |                    |     |                     |                   |                                              |                 |            |               |                  |    |

Στο πλέγμα της χρονικής κλίμακας, στο δεξιό τμήμα του πίνακα χρήσης, μπορείτε να δείτε μερικές από τις εργασίες που, σύμφωνα με το σχέδιο έργου, έχουν ανατεθεί στην Carole Poland. Προς το παρόν, η λωρίδα χρόνου αυτής της προβολής χρήσης εμφανίζει την αντιστοιχισμένη απασχόληση ανά ημέρα. Όπως και στη χρονική κλίμακα του διαγράμματος Gantt, έχετε τη δυνατότητα να προσαρμόσετε και αυτή την κλίμακα χρόνου χρησιμοποιώντας τη

διαταγή **Timescale** (Κλίμακα χρόνου) της καρτέλας **View** ή τα στοιχεία ελέγχου **Zoom In** (Μεγέθυνση) και **Zoom Out** (Σμίκρυνση) της γραμμής εργαλείων Προβολής στην κάτω δεξιά γωνία του παραθύρου του Project.

Αντίστροφα, μια άλλη προβολή χρήσης, η προβολή Χρήσης Εργασιών (Task Usage), δείχνει τους πόρους που έχουν αντιστοιχιστεί σε κάθε εργασία. Θα χρησιμοποιήσετε περισσότερο τις προβολές χρήσης στο Κεφάλαιο 7, «Ρύθμιση των λεπτομερειών των εργασιών».

![](_page_26_Picture_3.jpeg)

 Στην ομάδα Task Views (Προβολές εργασιών) της καρτέλας View, πατήστε στο κουμπί Gantt Chart (Διάγραμμα Gantt).

Θα εμφανιστεί η προβολή Διαγράμματος Gantt.

Για να ολοκληρώσετε την άσκηση, θα εμφανίσετε μια άλλη διαιρεμένη προβολή.

- Αν χρειάζεται, κυλήστε τα περιεχόμενα του τμήματος γραφήματος της προβολής Διαγράμματος Gantt ώστε να είναι ορατή η εργασία 12.
- Στη στήλη Task Name (Όνομα εργασίας), πατήστε στο όνομα της δωδέκατης εργασίας, Set pages (Καθορισμός σελίδων).
- Στην ομάδα Split View (Διαίρεση προβολής) της καρτέλας View, επιλέξτε το πλαίσιο ελέγχου Details (Λεπτομέρειες).

₽|**₽**|9 • (\* - |∓ - # X File Task Resource Project ∧ 🕜 🗗 XX 
 A
 Image: A lightlight of the second second sec 📑 Network Diagram \* Resource Usage \* ₽~ Gantt Task Usage + 🗒 Other Views + Team Planner + 🙀 Other Views + 🖕 Task Name \_ Start 👻 Finish 
 Jul 29, '12
 Aug 5, '12
 Aug 12, '12
 Aug 19, '12
 Aug 26, '

 F S S M T W T F S S M T W T F S S M T W T F S S M T W T F S S M T W T F S S M T
 S M T W T F S S M T
 S M T
 0 Mon 9/17/12 Fri 9/21/12 Fri 9/21/12 Fri 9/21/12 5 days 0 days Copyedit in Handoff to Production -Design and Production 20 days Mon 8/13/12 Fri 9/7/12 5 days Cover design Mon 8/13/12 Fri 8/17/12 Mon 8/20/12 Fri 8/31/12 Set pages Interior il 10 days 15 days Mon 8/20/12 Fri 9/7/12 design 14 Mon 9/24/12 Fri 10/19/12 20 days Pages review Proofread and 10 days Mon 9/24/12 Fri 10/5/12 index 16 Incorporate 1st 5 days Mon 10/8/12 Fri 10/12/12 Name: Set pages Duration: 10 days \* Effort driven Manually Scheduled Previous Next ▼ Finish: Mon 8/20/1 Eri 8(31/12 ▼ Task type: Fixed Units Type Lag Units Work ID Predecessor Name ID Resource Name

Κάτω από την προβολή Διαγράμματος Gantt θα εμφανιστεί η Φόρμα Εργασίας.

Σε αυτόν τον τύπο διαιρεμένης προβολής, η προβολή Διαγράμματος Gantt είναι η πρωτεύουσα προβολή και η Φόρμα Εργασίας η δευτερεύουσα. Στη Φόρμα Εργασίας εμφανίζονται λεπτομέρειες σχετικά με την εργασία που έχετε επιλέξει στην προβολή Διαγράμματος Gantt. Επιπλέον, μπορείτε να επεξεργαστείτε τιμές απευθείας στη Φόρμα Εργασίας. Θα χρησιμοποιήσετε τη Φόρμα Εργασίας στο Κεφάλαιο 4, «Ανάθεση εργασιών σε πόρους», αλλά και με την παρόμοια Φόρμα Πόρων στο Κεφάλαιο 3, «Διαμόρφωση πόρων».

Στην ομάδα Split View (Διαίρεση προβολής) της καρτέλας View, απενεργοποιήστε το πλαίσιο ελέγχου Details (Λεπτομέρειες). Η Φόρμα εργασιών θα κλείσει.

#### Ο έξυπνος τρόπος για να μάθετε το Microsoft<sup>•</sup> Project 2010 - με ένα βήμα κάθε φορά!

Γνωρίστε την εύκολη μάθηση — και μάθετε γρήγορα πώς να διαχειρίζεστε τα έργα σας από την αρχή μέχρι την ολοκλήρωσή τους με το Project 2010. Με τα βιβλία τής σειράς *Βήμα Βήμα* εσείς ορίζετε τον ρυθμό μαθαίνοντας και εφαρμόζοντας τις ικανότητες που χρειάζεστε, ακριβώς όταν τις χρειάζεστε!

- Δημιουργήστε σχέδια έργων και ρυθμίστε τις παραμέτρους τους.
- Προγραμματίστε εργασίες, ορίστε ορόσημα και κατανείμετε πόρους
- Παρακολουθήστε την πρόοδο και το κόστος των έργων, και πάρτε μέτρα για τις αποκλίσεις
- Αντιμετωπίστε προβλήματα που αφορούν καθυστερήσεις και υπερβάσεις του προϋπολογισμού των έργων
- Προσορμόστε τις προβολές Διαγραμμάτων Gantt, τους πίνακες και τα ημερολόγια.
- Γνωρίστε τις βέλτιστες μεθοδολογίες διαχείρισης έργων.

![](_page_27_Figure_8.jpeg)

Το συνοδευτικό CD του βιβλίου περιλαμβάνει αρχεία εξάσκησης για την απόκτηση ικανοτήτων και την εφαρμογή των μαθημάτων του βιβλίου στην πράξη

Δείτε την ενότητα "Χρηση των αρχείων εξάσκησης" του βεβλιου

Eniokopēcits pac ata Internet. www.klidarithmos.gr

![](_page_27_Picture_12.jpeg)

![](_page_27_Picture_13.jpeg)

Ένα βιβλίο από τη Microsoft